LEGISLATIVA » NÁVODY » ŠKOLENÍ » TIPY, TRIKY » SOUTĚŽE » NÁVODY » AKCE

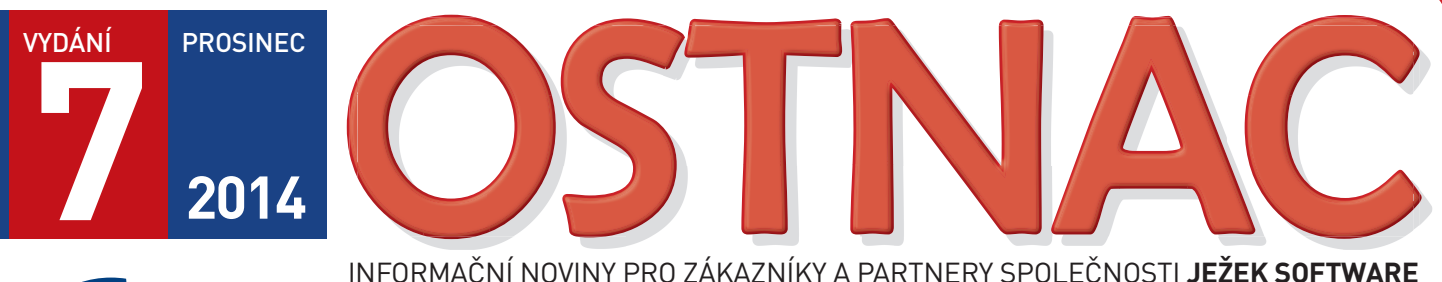

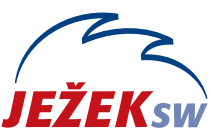

## **OBSAH ZPRAVODAJE 7/2014**

# **UPGRADE 2015**

Poprvé v historii přinášíme upgrade ještě před koncem roku. Od 1. ledna 2015 tak můžete v klidu pracovat, žádná z legislativních novinek vás nezaskočí.

- » Návod na instalaci a upgrade verze DUEL 11
- » Nezbytné kroky po převodu dat

## **INDIVIDUALITY**

## UPOZORNĚNÍ

Pokud máte jakékoli individuální úpravy sestav nebo jiná rozšíření, kontaktujte nás !!! Při upgrade se mění deklarace a tyto úpravy mohou přestat fungovat.

### Vážení přátelé,

přinášíme pokyny k instalaci a k převodu dat do nové verze **DUEL 11**. Rádi bychom vám poděkovali za důvěru, kterou jste nám objednáním programu projevili. Věříme, že vám nová verze pro rok 2015 opět usnadní a zpříjemní práci.

Zároveň bychom chtěli připomenout, že jsme pro linku technické podpory zprovoznili nové číslo **487 714 600** a zároveň nainstalovali novou telefonní ústřednu. Díky tomu se nám snáze dovoláte, my naopak budeme moci pružněji reagovat na aktuální vytíženost linek a lépe distribuovat příchozí telefonní hovory mezi více techniků.

Přejeme vám při práci s programem DUEL 11 mnoho úspěchů.

Tomás Jerit

Ing. Tomáš Ježek

A ještě jednou vaše nové číslo pro volání na hotline:

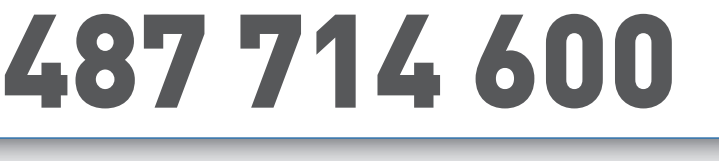

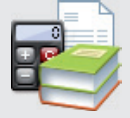

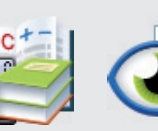

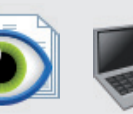

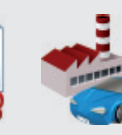

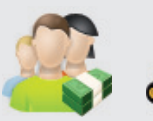

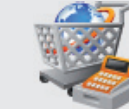

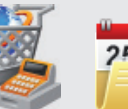

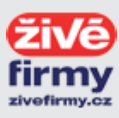

## 1 | OSTNÁČ 7 / 2014

# DUEL 11 – Návod na instalaci upgrade 2015

Prostřednictvím tohoto návodu můžete bezpečně nainstalovat ekonomický systém DUEL verze 11. Postupujte důsledně po jednotlivých krocích, neboť ty na sebe navazují a jen správný postup vám zajistí bezproblémový přechod na novou verzi pro rok 2015.

## Upozornění pro zákaznická řešení

Nová verze samozřejmě obsahuje celou řadu změn, které mění vlastnosti agend a datových zdrojů. I přes maximální snahu nebylo možné stoprocentně zajistit zpětnou kompatibilitu všech funkcí, a proto nelze vyloučit, že některé individuální podprogramy nebo upravené sestavy (např. faktury!) nebudou v nové verzi fungovat. Pokud nemůžete program DUEL bez těchto specialit provozovat, upgrade neinstalujte a nejprve konzultujte nasazení nové verze s naší technickou podporou.

# 1. Obecný princip upgrade

Program DUEL je rozdělen na dvě základní části – datovou, která zahrnuje SQL server a jím spravované databáze, a aplikační, která je tvořena uživatelským a komunikačním rozhraním.

- » Upgrade datové části netýká se SQL serveru (ten zůstane beze změny). Databáze pak budou před použitím přizpůsobeny aktualizovanému programu.
- » Aktualizace aplikační části proběhne jednoduše. Stávající program bude odinstalován a kompletně nahrazen verzí 11.0.

## 2. Příprava dat před upgrade

V každé zpracovávané firmě spusťte kompletní údržbu dat. V horním menu (nebo pomocí klávesové zkratky Ctrl+H) otevřte agendu **DUEL / Údržba dat** a spusťte operaci **3 – Celková údržba dat**. Dále postupujte podle pokynů Průvodce.

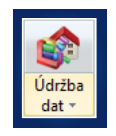

Před provedením upgrade doporučujeme v každém modulu vytisknout základní přehledové sestavy, které umožní pozdější kontrolu aktualizovaných dat (seznamy vět, rozvahu, výsledovku, pokladní deník, bankovní výpisy, saldokonto...).

# 3. Záloha firem před upgrade

Před zahájením instalačních prací důrazně doporučujeme provedení zálohy již pořízených dat všech firem.

Důvodů, proč zálohu provést, je mnoho, za všechny tedy jen jediný argument – v datových souborech je uložena vaše mnohdy několikaletá práce. Uložením záloh na libovolné externí médium se vyhnete možným komplikacím například při havárii počítače.

V agendě Zálohování a obnova dat (kterou otevřete pomocí Ctrl+H nebo pomocí nabídky DUEL / Zálohování a obnova dat) spusťte operaci Záloha firmy. Dále postupujte podle pokynů Průvodce.

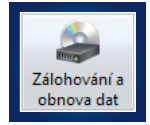

Chcete-li zálohovat více firem postupně, bez nutnosti jejich otevírání, spusťte operaci **Záloha firem** a požadované firmy zazálohujte najednou.

# 4. Odinstalování stávající verze

MS SQL server a jeho databáze zůstanou i po odebrání programu DUEL na svém původním místě nedotčeny.

Instalační soubor systému DUEL 11.0 dokáže vyhledat a odinstalovat stávající verzi, takže není potřeba ji ručně odinstalovávat. Před tím **vyžaduje potvrzení, že máte platné kódy pro novou verzi**.

Při následné odinstalaci doporučujeme **Ponechat na počítači** uživatelské nastavení, protože je ověřené a funkční.

## 5. Instalace verze DUEL 11.0

Stažením z www stránek nebo odkazem z navigace z DVD disku spusťte instalační program DUEL 11.0. Spusťte instalátor a postupujte podle pokynů Průvodce instalací.

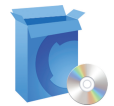

V průběhu instalace zvolte **Typ instalace 4 – Samotný program DUEL**. Tuto volbu použijte také v případě, že instalujete novou verzi na zcela nový počítač a budete se připojovat v síti k existujícímu SQL Serveru.

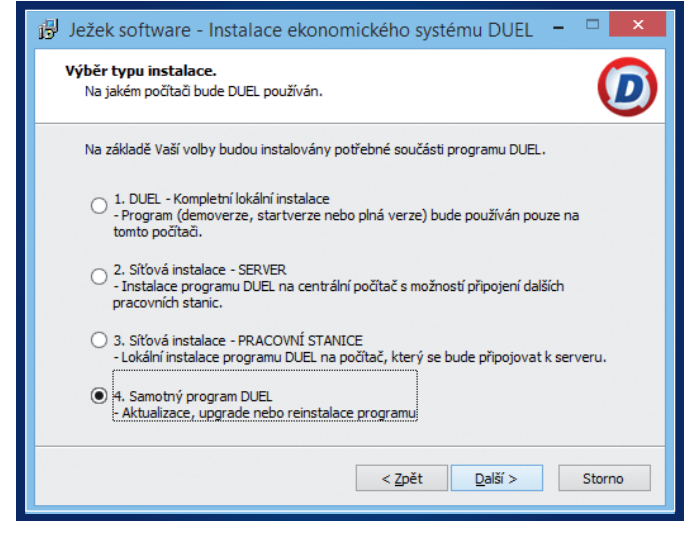

Instalujete-li na nový počítač program DUEL a k němu zároveň i MS SQL Server, použijte volbu **1 – Kompletní lokální instalace**.

Pokud chcete program provozovat síťově, nainstalujte novou verzi DUEL 11.0 samozřejmě na všechny příslušné počítače.

## **6. První spuštění verze DUEL 11** 6.1. Přihlášení uživatele

Po dokončení instalace spusťte (pomocí ikony na pracovní ploše) program DUEL 11.0. Nejprve budete vyzváni k přihlášení uživatele k SQL serveru. Zde doporučujeme ponechat původní nastavení profilu jako u předchozí verze.

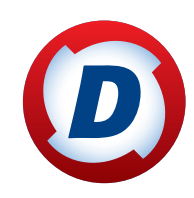

# a postup pro převod dat a registraci nové verze

## 6.2. Upgrade systémové databáze

Po přihlášení se zkontroluje aktuálnost databáze DuelSystem. A protože je stále ještě v původní podobě z předchozí verze, nabídne DUEL její aktualizaci a po souhlasu obsluhy ji zahájí.

| Ježek                         | softwa                                    | are DU                                 | EL 11.0.                               | 0.30300                                  |                                        | x    |
|-------------------------------|-------------------------------------------|----------------------------------------|----------------------------------------|------------------------------------------|----------------------------------------|------|
| D                             | <b>Aktual</b><br>Zaktual                  | i <b>zace sy</b><br>zuje systé         | <b>stémové</b><br>imovou da            | <b>databáz</b><br>atabázi Due            | e<br>elSystem                          |      |
| DUEL r<br>z předc<br>databáz  | halezl na \<br>hozí verzi<br>zi zaktuali: | 'ašem SQ<br>e program<br>tovat. Poł    | L serveru<br>u. Pro spr<br>kračujte sl | databázi D<br>ávnou funk<br>iiskem tlačí | uelSystem<br>.ci je třeba t<br>tka OK. | uto  |
|                               |                                           |                                        |                                        |                                          |                                        |      |
| Operac<br>Verze 2             | e může trv<br>:0140101                    | vat několik                            | < minut. V,                            | yčkejte na                               | její dokonči                           | ení. |
| Operac<br>Verze 2             | e může trv<br>:0140101                    | vat několik                            | < minut. V                             | yčkejte na                               | její dokonči                           | ení. |
| Operac<br>Verze 2<br>Aktualiz | e může trv<br>20140101<br>:ace datal      | vat několik<br>páze Duel               | < minut. V<br>0 %<br>ISvstem<br>84 %   | yčkejte na                               | její dokonči                           | ení. |
| Operac<br>Verze 2<br>Aktualiz | e může trv<br>20140101<br>:ace datal      | vat několik<br>páze Duel<br><u>O</u> K | < minut. V<br>0 %<br>Svstem<br>84 %    | yčkejte na<br><u>S</u> torno             | iejí dokonči                           | ení. |

## 6.3. První otevření firmy v nové verzi

l když byla aktualizována systémová databáze, nepůjde žádnou firmu otevřít, dokud neproběhne aktualizace příslušné databáze. Máte-li nastaveno automatické spouštění nějaké firmy nebo pokusíte-li se nějakou firmu otevřít, operace neproběhne a objeví se hlášení, které upgrade firmy nabídne. Potvrďte **Ano** a upgrade firmy proběhne standardním způsobem.

## 6.4. Aktualizace firemních databází

Budete-li chtít provést upgrade více firem najednou (bez nutnosti jejich spouštění), můžete postupovat následujícím způsobem:

 Po přihlášení otevřete agendu Zpracovávané firmy (pomocí Ctrl+H nebo v Nabídce DUEL / Zpracovávané firmy).

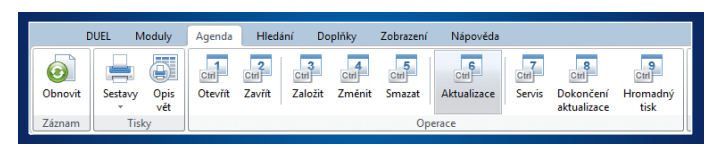

V této agendě spusťte operaci číslo 6 – Aktualizace.
 V operaci vyberte firmy, které budou aktualizovány. Najednou lze upgradovat jen firmy, které jsou ze stejné verze programu.
 Při aktualizaci postupujte podle pokynů Průvodce.

## 7. Registrace nové verze

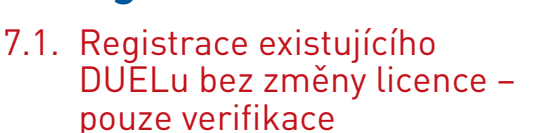

Změna licence

| Ježek software DUEL 11.0.0.30300                                                                                                    | ĸ |
|----------------------------------------------------------------------------------------------------|---|
| Vítejte v registraci programu DUEL<br>Vyberte následující krok                                                                                                    |   |
| (1) Zastat žádost o on-line registraci<br>Pokud jste novým uživatelem nebo jste provedli novou instalaci programu DUEL, která<br>není registrovaná, můžete využít tuto volbu, kdy po zadání potřebných informací odešlete<br>e-mail s žádostí o registraci prostřednictvím internetu. Tento způsob využijete i v případě,<br>že není nutné program registrovat ihned nebo se není možné spojit s pracovníky linky<br>technické podpory. |   |
| (2) Načíst registraci z webu Ježek software<br>V případě, že Vám přišel potvrzovací e-mail s vygenerovanými registračními kódy, zvolte<br>možnost načíst registraci programu z webu společnosti Ježek software.                                                                                                    |   |
| ③ (3) Zadat nebo změnit registrační údaje<br>Pokud chcete registraci provést okamžitě s pracovníky linky technické podpory<br>programu nebo provést změnu/úpravu registračních informací (např. doplnění počítačů<br>nebo zaregistrování firmy) zvolte tuto volbu a registrační kódy a informace zadejte v<br>následném formuláři.                                                                                                    |   |
| <u>OK</u> ápověda <u>N</u> ápověda                                                                                                    |   |

V menu **Nápověda/ Změna licence** zvolte možnost **(3) Zadat nebo změnit registrační údaje** a tuto volbu potvrďte. Na zaregistrované verzi vám tento postup program nabídne automaticky.

V následně zobrazeném formuláři zadejte **Verifikační kód** (z faktury nebo ze štítku na obalu CD) a potvrďte tlačítkem OK.

| Ježek software DUEL 11.0.0.30300                      |                                        | x |
|-------------------------------------------------------|----------------------------------------|---|
| Kód instalace:<br>FA C9 82 SH GT Q4 09                | Licenční číslo:<br>12345               |   |
| Protikód instalace:                                   | ]                                      |   |
| ⊻erifikační kód:                                      |                                        |   |
| 12 34 56 78 90                                        |                                        |   |
| Pro získání protikódu kontaktujte prosím naše operáto | ry na telefonních číslech 487 832 855, |   |

## 7.2. Registrace existujícího DUELu se změnou licence nebo úplně nová instalace

V menu Nápověda / Změna licence zvolte možnost (1) Zaslat žádost o on-line registraci a tuto volbu potvrďte.

V následně zobrazeném formuláři vyplňte požadované údaje, které po stisku tlačítka OK odešlete jako žádost o vygenerování kódů na e-mailovou adresu **duel@jezeksw.cz** ke zpracování.

### Vyplníte-li také políčko Licenční číslo, výrazně usnadníte našim pracovníkům generování vašich kódů a celý proces tím urychlíte.

| icenční číslo (povinný údaj): |
|-------------------------------|
| 12345                         |
|                               |
|                               |
| -mail:                        |
| vaclav@konopasekcz            |
| ace@jezeksw.cz ke zpracování. |
|                               |

Po zpracování informací v naší firmě jsou vytvořeny registrační kódy, které jsou vystaveny na internet. Následně obdržíte informační e-mail obsahující informaci o vygenerování registračních kódů a způsobu jejich zadání do programu DUEL.

Po obdržení potvrzovacího e-mailu máte možnost provést registraci jedním ze způsobů vyjmenovaných v této zprávě:

- 1. Načtením registračních kódů z webu Ježek software.
- Ručním zadáním registračních kódů v registračním formuláři.
- 3. Uložením a načtením registračních kódů do schránky.

Nikdy mezi sebou jednotlivé způsoby registrace nekombinujte, abyste se vyhnuli případným komplikacím.

## 7.3. Registrace na síťové verzi

Verifikaci (bod 7.1) nebo registraci (bod 7.2) na správně instalované síťové verzi stačí provést z jediného počítače.

# DUEL verze 11 – akce po převodu dat

# 8. Akce po převodu

## Seznam akcí po převodu

Po upgrade bychom měli nejprve spustit celkovou údržbu dat (Ctrl + H / Údržba dat). Pokud používáme sklady, tak ještě údržbu skladů (Ctrl + H / Seznam skladů / Operace č. 1). Tuto akci lze spustit postupně pro každý jednotlivý sklad nebo pomocí výběru F8 pro

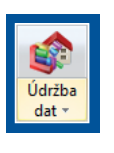

všechny. Teprve poté budeme mít data kompletně připravena pro práci v nové verzi a můžeme přistoupit k jejich kontrole. V souvislosti s novými funkcemi je vhodné nastavit některé nové parametry nebo upravit stávající data pro nové pracovní postupy. Potřebné kroky uvedeme v pořadí jednotlivých modulů.

## Obecné

- » Po instalaci doporučujeme projít všechny parametry a číselníky a zkontrolovat, zda jejich nastavení odpovídá našim potřebám v novém účetním období.
- » Do nové verze bylo připraveno několik nových vzhledů, naopak z důvodu zpětné nekompatibility při přechodu na novou verzi vizuálních komponent bylo několik starých vzhledů vypuštěno. Pokud si chceme DUEL ozvláštnit, můžeme vyzkoušet přepnutí v nabídce Zobrazení / Nastavení vzhledu.

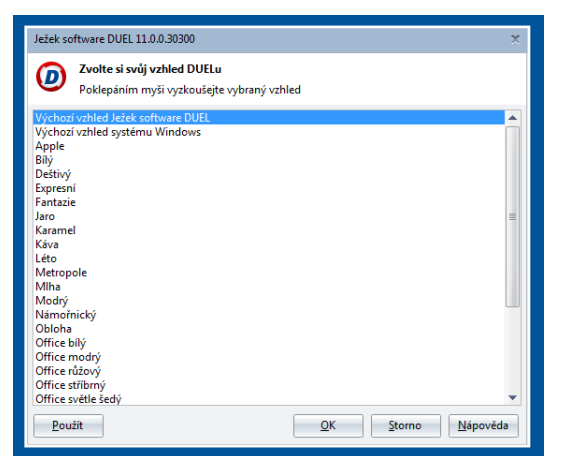

- » Pokud pro zpracování XML souborů, vyplňování formulářů nebo odesílání dat využíváme plnou verzi FormFilleru (od společnosti 602 a.s.), je doporučeno stávající program aktualizovat. Instalační soubor s aktuální verzí je dodáván na distribučním DVD nebo je ke stažení na www.602.cz.
- » Při využívání systému řízení práv k agendám a operacím, doporučujeme všem uživatelům (popř. i skupinám uživatelů) nastavit pro všechny nové agendy a operace příslušné oprávnění (Vyúčtování daně, dávkové přenosy dat ZaP, adresáře firem a katalogu položek, operace Naplnění v kancelářské fakturaci, přenosy nabídek...).

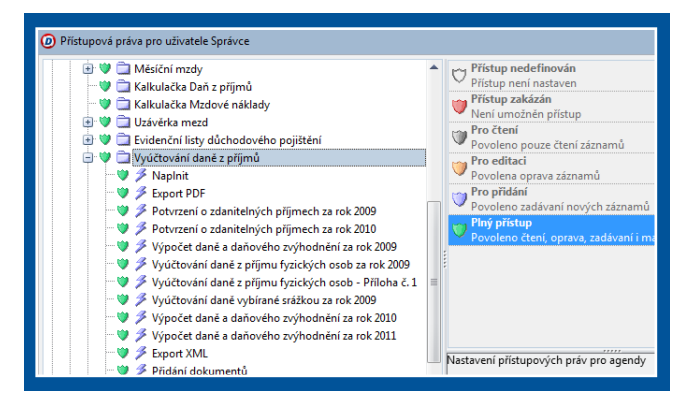

## Kancelář

- » Pokud pro potřeby kancelářské fakturace nebo vystavování objednávek používáme číselník položek dokladů a nevyhovoval nám rozsah jednotkových cen, můžeme je v nové verzi pro nákupní i prodejní ceny zadat až na 4 desetinná místa.
- » V době uzávěrky verze 11.0 bohužel ještě nebyly známy sazby náhrad za používání motorových vozidel, do číselníku tedy nemohly být zadány. Po zveřejnění doporučujeme doplnit nový řádek s datem platnosti od 1. 1. 2015 a příslušnými hodnotami. Stejná situace nastává i pro doposud nezveřejněné ceny paliv.

## Účetnictví

» Vzhledem k úpravám algoritmů výkazu Rozvaha (zařazení účtu 426, nezávislost účtů 429, 252, 255 a 097 na nastavení povahy aktivní / pasivní, zapracování účtu 431) doporučujeme vytisknout pracovní rozvahu (z účetního deníku nebo z účtového rozvrhu) a porovnat, zda její výsledek odpovídá oficiálnímu výkazu.

## Sklady a e-shopy

» V parametrech, v sekci sklady, je možné nastavit, jakým způsobem mají být řazeny katalogové položky nabízené ve výklopných seznamech. Na výběr máme dvě možnosti – "Podle identifikace" a "Podle názvu".

Řazení položek ve výklop. nabídkách: podle identifikace v podle názvu

Pokud provozujeme e-shop napojený na DUEL v jiné měně, než Kč, můžeme do seznamu e-shopů založit nový řádek a příslušnou měnu upřesnit. Samozřejmě nezapomeneme znovu nastavit všechny parametry komunikace (operace "Nastavení e-shopu"). Původní řádek můžeme smazat.

## Mzdy

Největší množství změn parametrů se samozřejmě událo v modulu mzdy. Po instalaci nové verze doporučujeme zkontrolovat nastavení zejména v následujících agendách:

- » Náhrady mezd za DPN nové redukční hranice
- Skupiny prací změny hodnot v souvislosti s novou výší minimální mzdy
- » Parametry zdravotního pojištění - minimální vyměřovací základ
- » Slevy na dani a daňové zvýhodnění - limitní hodnoty pro uplatnění daňového bonusu
- Parametry sociálního pojištění
  nový maximální vyměřovací základ
- » Parametry sociálního pojištění - zrušení dvou sazeb odvodů za zaměstnavatele, nastavení oznámení o výši sazby na "Nespecifikováno".

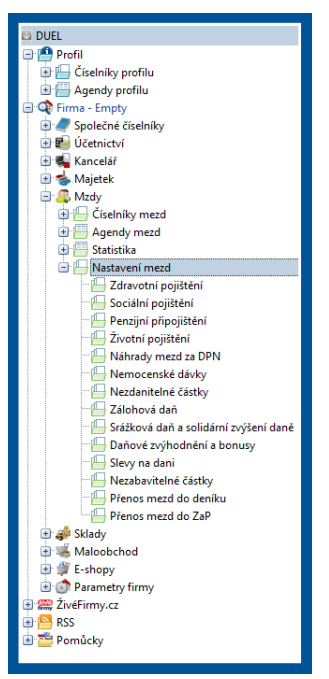

# DUEL verze 11 – akce po převodu dat

## Zvýšení minimální mzdy

V novém roce, kdy od 1. 1. 2015 dochází ke změně minimální mzdy (a tarifů z ní vycházejících), bychom měli zkontrolovat, zda naši zaměstnanci, kteří mají vyplněné skupiny prací, mají hodinové nebo měsíční tarify v dostatečné výši. K tomu můžeme v personalistice použít připravený filtr "Tarif pod minimem".

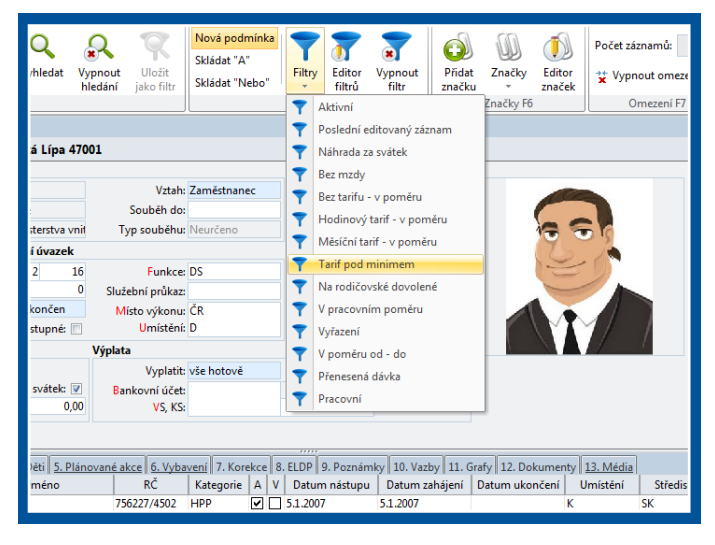

## Daňové zvýhodnění na děti

Velkou změnou, která se od 1. 1. 2015 dotýká zpracování mezd, je zavedení odstupňovaných hodnot daňového zvýhodnění na 1., 2. a 3. a další dítě. Aby zpracování probíhalo v maximální možné míře automaticky, byl číselník "Daňové zvýhodnění a bonusy" upraven tak, aby specifikoval parametry pro potřebná 3 pásma. Jednotlivá pásma obsahují kromě příslušných částek také počet "legislativně povolených" dětí v každém pásmu.

Po upgrade doporučujeme otevřít agendu "Daňové zvýhodnění a bonusy" a seznámit se s principem nastavení limitů na počty dětí (porovnejte řádek pro rok 2014 a rok 2015).

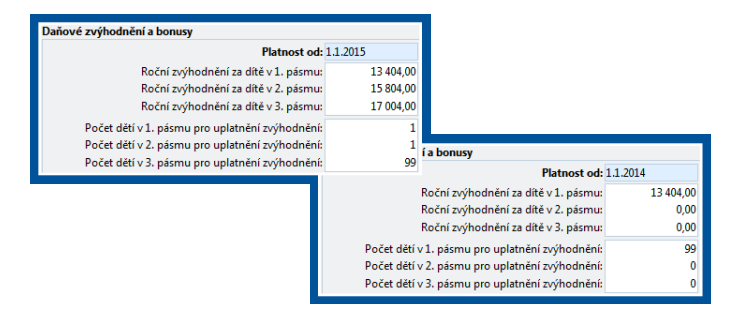

Toto celkové nastavení se potom promítá do Personalistiky, kde je možné na záložce "Daň z příjmů" každému zaměstnanci upřesnit, jaké jsou jeho individuální limity. Pokud zaměstnanec nemá výjimky, měly by hodnoty v personalistice v daném mzdovém období odpovídat hodnotám v číselníku (v roce 2014 tedy 99/0/0, v roce 2015 pak 1/1/99).

Individuální nastavení umožňuje řešit i výjimkové případy, kdy se uplatňování dětí dělí mezi manžele.

Pokud v roce 2015 bude např. zvýhodnění na 1. dítě uplatňovat manželka, je třeba manželovi nastavit limit v prvním pásmu 0.

| ,                | Limity    | Děti                  | ZTP/P   |          |
|------------------|-----------|-----------------------|---------|----------|
| Dětí v 1. pásmu: | 0         | 0                     | 0       | 0,00     |
| Dětí v 2. pásmu: | 1         | 1                     | 0       | 1 317,00 |
| Dětí v 3. pásmu: | 99        | 1                     | 0       | 1 417,00 |
| ařazení Evidence | Daň z pří | j <mark>mů</mark> Tis | skopisy |          |

Jeho uplatňované děti potom budou automaticky zařazovány do 2. popř. 3. pásma (viz pole vpravo).

### UPOZORNĚNÍ

Pro správné fungování a automatické řazení dětí do pásem je třeba pečlivě sledovat evidenci dětí, zejména data od a do kdy je lze uplatňovat a příznak ZTP/P. Proto evidenci dětí doporučujeme důkladně překontrolovat.

V rámci upgrade na verzi 11 jsou v agendě Personalistika povolené počty dětí v jednotlivých pásmech nastavovány automaticky podle stavu pořízených mezd a aktuálního mzdového období. Při každé uzávěrce mezd je sledováno, zda nedochází ke změně globálních parametrů a pokud ano, je nabídnuta úprava všech personálních limitů podle parametrů.

## Personalistika

Pro potřeby Přílohy č. 2 k Vyúčtování daně z příjmů ze závislé činnosti (pro cizince) byly do personální karty přidány dva nové údaje - cizí DIČ a cizí rodné číslo. Pokud takové zaměstnance máme, můžeme jim po upgrade příslušné hodnoty nastavit.

## Vyúčtování daně

Vzhledem ke kompletně přepracované agendě vyúčtování daně doporučujeme se s novými principy seznámit a překontrolovat, zda pracujeme správně se souběhy pracovních poměrů.

## Exekuce

Do agendy zpracovávající exekuce byla doplněna možnost individuálního nastavení nezabavitelné částky dle §298 Občanského soudního řádu (zákon č. 99/1963 Sb.). Pokud zaměstnavatel na základě soudního nařízení nemá při výpočtu uplatňovat nezabavitelnou částku ve standardní výši, doplníme v evidenci exekucí na záložce "Soudní nařízení" záznam, ve kterém příslušnou hodnotu uvedeme. Tuto novinku použijeme např. u zaměstnanců, kteří mají nezabavitelnou částku uplatňovánu u důchodů, nebo u jiného zaměstnavatele.

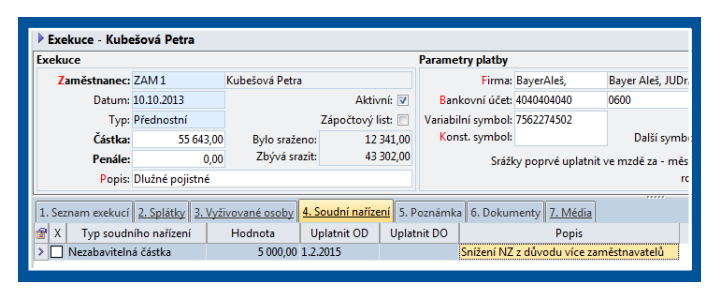

## UPOZORNĚNÍ

Vyplňujeme nezabavitelnou částku ve výši zohledňující i případné vyživované osoby! Pokud se má uplatnit nezabavitelná částka ve standardní výši, individuální soudní nařízení se nezadává.

# 9. Záloha firem v nové verzi

Po skončení převáděcích prací doporučujeme znovu provést zálohu dat (postup je popsán v bodu č. 3 tohoto návodu).

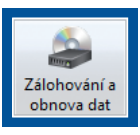